# 도매유통 정보시스템 사용 안내 -출하자 신고 및 관리 매뉴얼-

 1. 대국민 홈페이지 주소 : <u>https://at.agromarket.kr</u>

 \* 네이버, 구글 검색 "도매유통 정보시스템"

 2. 개설자, 법인 관리자 페이지 : <a href="https://at.agromarket.kr/admin">https://at.agromarket.kr/admin</a>

 \* 담당자 컴퓨터 IP 별도 신청 필요(061-931-1046)

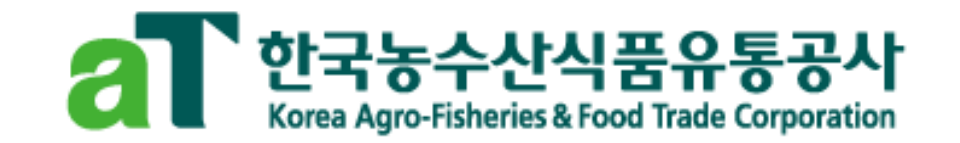

# 1-1. (출하자) 도매시장 출하자 신고 방법

# 출하자 신고 : (대국민 홈페이지) 출하자신고-출하자 신고하기

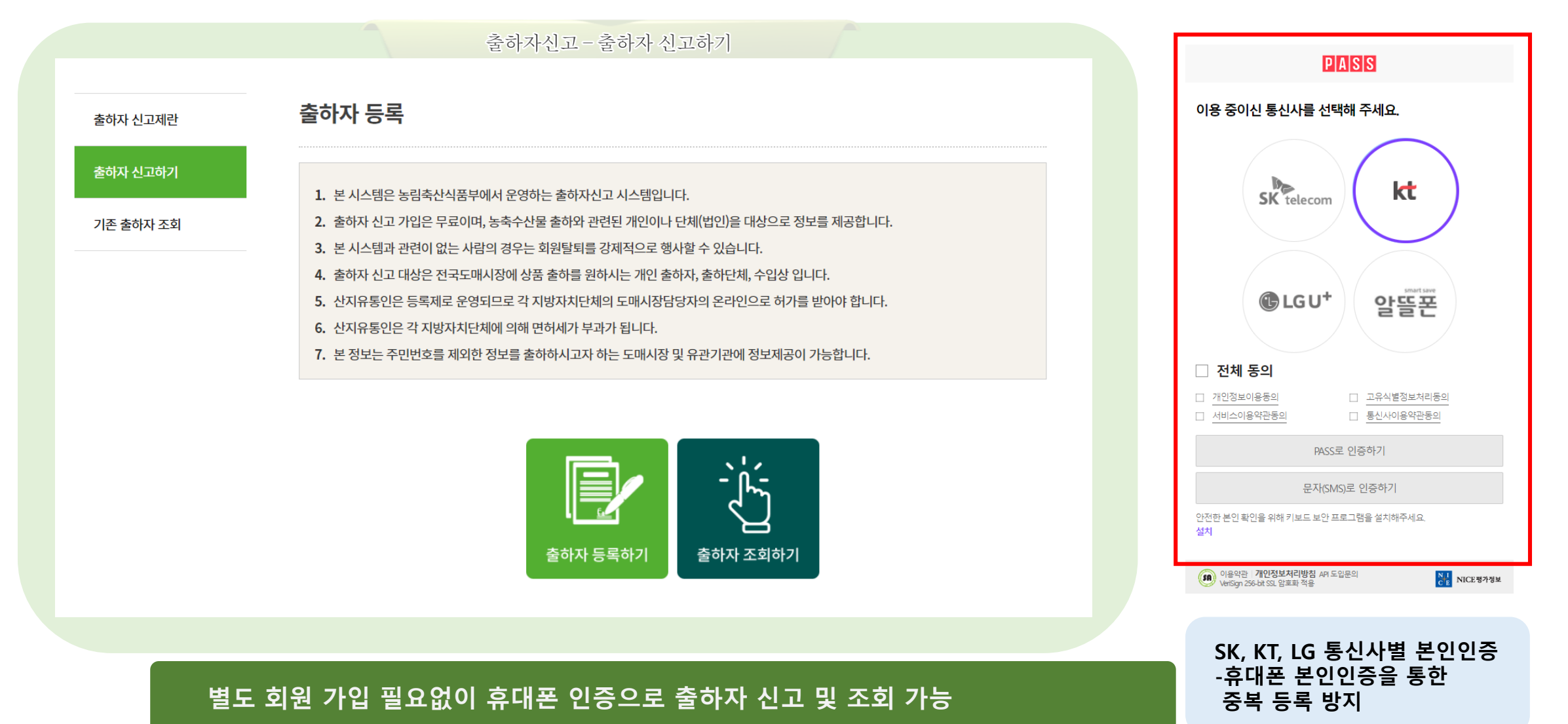

# 1-2. (출하자) 도매시장 출하자 신고 방법

# ┣ 🚡 출하자 등록 : (대국민 홈페이지) 출하자 신고-출하자 신고하기

| 출하자 신고제란  | 출하자 등록                                                                   | 기존출하자 검색 본인인증된 성명과 생년월일로 검색됩니다. 🔀                                                            |
|-----------|--------------------------------------------------------------------------|----------------------------------------------------------------------------------------------|
| 출하자 신고하기  |                                                                          | 010-1234-5678         검색                                                                     |
|           | <b>출하자번호</b> 신규출하자는 승인 시 출하자 신고번호가 자동생성 됩니 <mark>다. 기존 출하자 정보 가져오</mark> | 출하자명 생년월일 출하자번호 출하자 등록                                                                       |
| 기존 출하자 조회 | 출하구분 <sup>★</sup> ●개별 ○산지유통인 ○협동출하(개인) ○계통출하(개인) ○법인                     | 홍길동 19841216 120303001372                                                                    |
|           | 부류구분* ●양곡 ○청과 ○축산 ○수산 ○화훼 ○약용작물 ○단순가공 ○기타                                | 홍길동 19841216 120303001371 출하자번호 신규출하자는 승인 시 출하자신고번<br>동생성립니다.                                |
|           | 이름 홍길동 생년월일 19841                                                        | 6 기존 출하자 정보 가져오기                                                                             |
|           | <b>전화번호</b> 02 ▼ 010                                                     | ▼         ●개별         ●산지뷰동인           ● 협동출하기(R)         ● 계통출하           ● 반응         ● 반응 |
|           | 이메일 @                                                                    |                                                                                              |
|           | 우편번호* 검색                                                                 | 노매시상 동압옴페이시에서 등독안 이해 이약용작물 이단순?<br>추히지 비승 내용기도                                               |
|           | 기본주소*                                                                    | ·····································                                                        |
|           | 상세주소*                                                                    | 생년철일 19841216<br>전화번호 02 ▼                                                                   |
|           | <b>주출하시장*</b> 도매시장선택 ▼ <b>주출하법인*</b> 도매                                  | 인선택 ▼ 010 ▼ 1234 56                                                                          |
|           | 취급품목*                                                                    | 검색 @ 전자                                                                                      |

3

#### 본인 이름으로 등록된 기존 출하자 조회 및 신규 출하자 신청 가능

# 1-3. (출하자) 도매시장 출하자 신고 방법

## ┣ 출하자 조회 : (대국민 홈페이지) 출하자 신고-출하자 신고하기

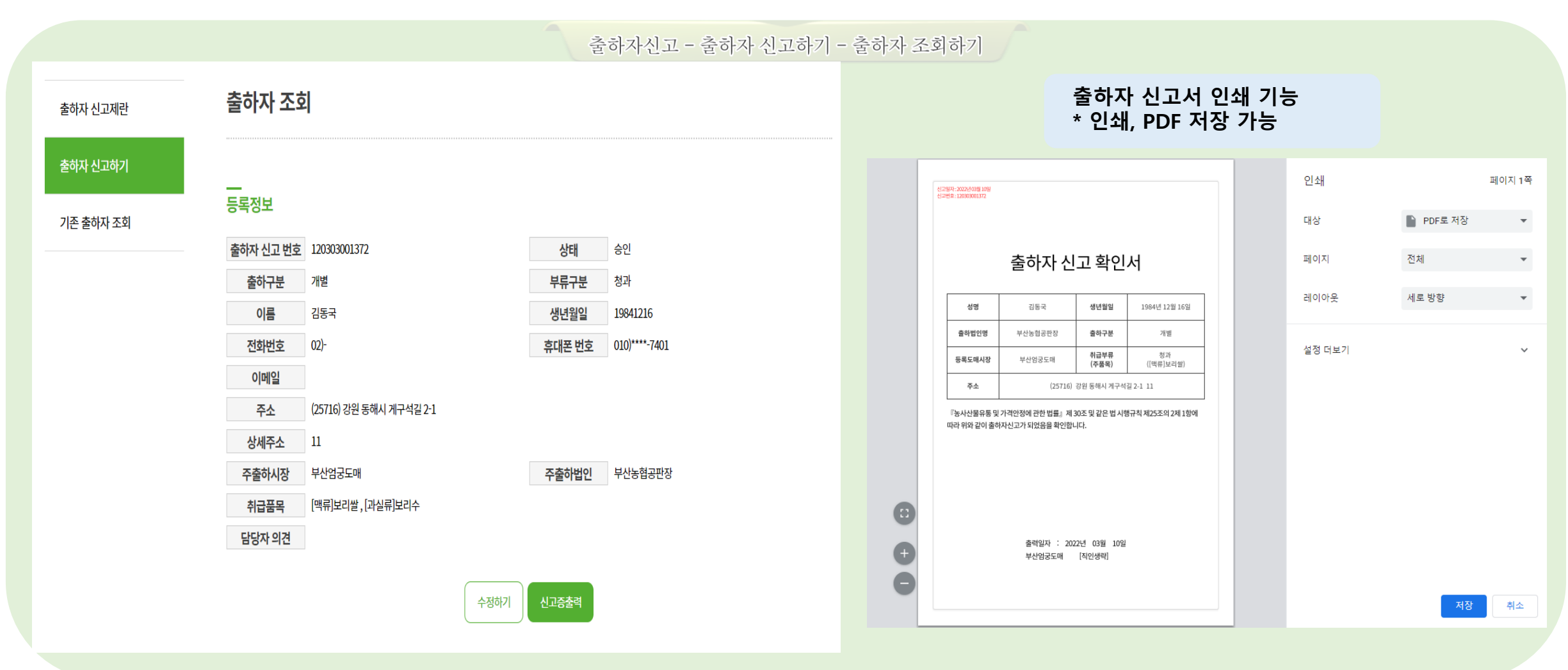

등록한 출하자 신고 내용 및 상태 확인 신청 및 반려 상태에서 수정 기능, 승인상태에서 신고 확인서 출력 기능

# 2-1. (개설자, 관리사무소) 도매시장 출하자 관리

#### ┣ 출하자 조회 : (관리자 페이지) 출하자 관리-출하자 조회

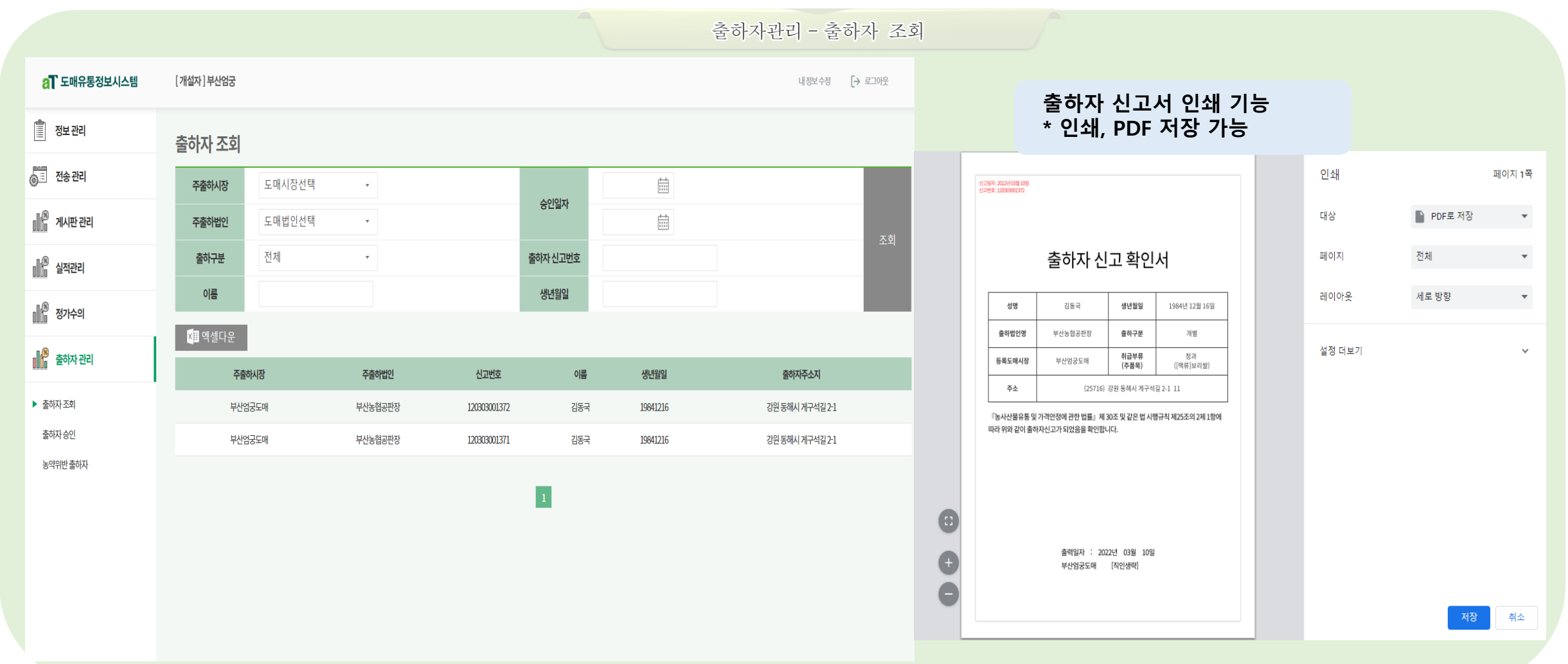

승인된 출하자 정보 조회 및 엑셀 다운로드 기능, 개설자 소속 출하자만 조회 가능

# 2-2. (개설자, 관리사무소) 도매시장 출하자 관리

# ┣ 출하자 승인 : (관리자 페이지) 출하자 관리-출하자 승인

| 도매유통정보시스템                             | [개설자]부산엄궁  |        |        |         |              | 내정보수정 | (→ 로그아웃  | 출하자 승인                    |                        | _         |                 |  |
|---------------------------------------|------------|--------|--------|---------|--------------|-------|----------|---------------------------|------------------------|-----------|-----------------|--|
| 성부 관리                                 |            |        |        |         |              |       |          | 출하자 신고 번호                 | 120303001372           | 상태        | 승인              |  |
|                                       | 출하자 승인     |        |        |         |              |       |          | 출하구분                      | 개별                     | 부류구분      | 청과              |  |
| 1송 관리                                 | 주축하시장      | 도매시장선택 | Ŧ      |         | 4-b          |       |          | 이름                        | 김동국                    | 생년월일      | 19841216        |  |
|                                       | TENIO      |        |        | 신청일자    |              |       |          | 전화번호                      | 02 -                   | 휴대폰 번호    | 010 - 5549 7401 |  |
| 시판관리                                  | 주출하법인      | 도매법인선택 | Ŧ      |         |              |       |          | 이메일                       | ®                      | 인증 휴대폰 번호 | 01055497401     |  |
| 고저과기                                  | 출하구분       | 전체     | Ŧ      | 신청상태    | 전체 👻         |       | 조회       | 주소                        | 25716 강원 동해시 게구석길 2-1  | 상세주소      | 11              |  |
| 24                                    | 이르         |        |        | 생녀웍잌    |              |       |          | 주출하시장                     | 부산엄궁도매                 | 주출하법인     | 부산농협공판장 🔹       |  |
| · · · · · · · · · · · · · · · · · · · |            |        |        | 0L2E    |              |       |          | 취급품목                      | [액류보리쌀× 고실류]보리수×<br>검색 |           |                 |  |
|                                       | 출하자 신고번호   |        |        |         |              |       |          |                           |                        |           |                 |  |
| 하자 관리                                 | ×≣ 엑셀다운    |        |        |         |              |       |          | 담당자의견                     |                        |           |                 |  |
| r조회                                   | 신청일자       | 신청상태   | 주출하시장  | 주출하법인   | 신고번호         | 이름    | 생년월일     |                           |                        |           |                 |  |
| 승인                                    | 2022-03-10 | 승인     | 부산엄궁도매 | 부산농협공판장 | 120303001372 | 김동국   | 19841216 |                           |                        |           |                 |  |
| 반출하자                                  | 2022-03-07 | 승인     | 부산엄궁도매 | 부산농협공판장 | 120303001371 | 김동국   | 19841216 |                           |                        |           |                 |  |
|                                       |            |        |        |         |              |       |          |                           |                        |           |                 |  |
|                                       |            |        |        | 1       |              |       |          | • 신정된 술하자 성보 증인 및 반려 기능   |                        |           |                 |  |
|                                       |            |        |        |         |              |       |          | 소의 너 너희 추위된 너희에 테뷔 추위된 비수 |                        |           |                 |  |
|                                       |            |        |        |         |              |       |          | • 2                       | 5인 시 신규 줄아사 신성여        | 내애 술      | 아사 번오           |  |
|                                       |            |        |        |         |              |       |          |                           | [중 두어 기둥               |           |                 |  |
|                                       |            |        |        |         |              |       |          |                           |                        |           |                 |  |

신청된 출하자 정보 조회 및 엑셀 다운로드 기능, 개설자 소속 출하시장 출하자만 조회 가능

# 2-3. (개설자, 관리사무소) 도매시장 출하자 관리

## 농약위반 출하자 : (관리자 페이지) 출하자 관리-농약위반 출하자

| aT 도매유통정보시스템                          | [개설자]부산업궁 내정보수정 [→ 로그이웃 |        |          |       |           |           |              |      |                         |                                                          | 농약위반 출하자 수정  |         |                         |       |  |
|---------------------------------------|-------------------------|--------|----------|-------|-----------|-----------|--------------|------|-------------------------|----------------------------------------------------------|--------------|---------|-------------------------|-------|--|
| 💼 정보관리                                | 농약위반 춬혀                 | 하자     |          |       |           | 출하자번호     | 620303000001 | 출하구분 | 개별 •                    |                                                          |              |         |                         |       |  |
| 🔠 전송 관리                               |                         | 도매시작서태 |          |       | -         |           | H.           |      |                         | 출하자명                                                     | 김동국          | 출하지역    | 출하지번호를 입력하면 지동으로 조회됩니다. |       |  |
|                                       | 노매사망                    | 고에지이는기 |          |       |           | 검사일자      |              |      |                         | 검사일                                                      | 2022-03-16 🛗 | 검체번호    | 2                       |       |  |
| 에이 게시판 관리                             | 줄하 <del>구분</del>        | 신세     | <b>*</b> |       | _         |           |              |      | 조회                      | 도매시장                                                     | 부산염궁도매 •     | 품목      | [과실류]브리수×<br>검색         |       |  |
| 🎼 실적관리                                | 이름                      |        |          |       |           | 품목명       |              |      |                         | 검출명                                                      | 123123       | 검사결과/기준 | 12345 / 535346 ppm      |       |  |
| ····································· | 출하자 신고번호                |        |          |       |           |           |              |      |                         | 출하제한기간                                                   | 2022-03-01   |         |                         |       |  |
|                                       | × <mark></mark> ≣ 엑셀다운  |        |          |       |           |           |              |      | 등록                      |                                                          | -            |         |                         |       |  |
| 출하자 관리                                | 검사일자                    | 도매시장   | 품목       | 검출명   | 검사결과(ppm) | 허용기준(ppm) | 출하자번호        | 출하자명 | 제한기간                    |                                                          |              |         |                         | 목록 저장 |  |
| 출하자 조회                                | 2022-03-19              | 수원도매시장 | 보리쌀      | 22222 | 33333     | 44444     | 620413000001 | 김동국  | 2022-03-22 ~ 2022-03-31 |                                                          |              |         |                         |       |  |
| 출하자 승인                                | 2022-03-19              | 부산반여도매 | 보리쌀      | 22222 | 33333     | 44444     | 620303000001 | 김동국  | 2022-03-22 ~ 2022-03-31 |                                                          |              |         |                         |       |  |
| 농약위반출하자                               | 2022-03-19              | 부산반여도매 | 보리쌀      | 22222 | 33333     | 44444     | 620303000001 | 김동국  | 2022-03-22 ~ 2022-03-31 |                                                          |              |         |                         |       |  |
|                                       | 2022-03-19              | 부산반여도매 | 보리쌀      | 22222 | 33333     | 44444     | 620303000001 | 김동국  | 2022-03-22~2022-03-31   | <ul> <li>관리사무소(개설자)에서 등록한<br/>농약위반 출하자만 수정 가능</li> </ul> |              |         |                         |       |  |
|                                       | 2022-03-19              | 부산반여도매 | 보리쌀      | 22222 | 33333     | 44444     | 620303000001 | 김동국  | 2022-03-22 ~ 2022-03-31 |                                                          |              |         |                         |       |  |
|                                       | 2022-03-19              | 부산반여도매 | 보리쌀      | 22222 | 33333     | 44444     | 620303000001 | 김동국  | 2022-03-22 ~ 2022-03-31 |                                                          |              |         |                         |       |  |
|                                       | 2022-03-19              | 부산반여도매 | 보리쌀      | 22222 | 33333     | 44444     | 620303000001 | 김동국  | 2022-03-22 ~ 2022-03-31 |                                                          |              |         |                         |       |  |
|                                       | 2022-03-19              | 부산반여도매 | 보리쌀      | 22222 | 33333     | 44444     | 620303000001 | 김동국  | 2022-03-22~2022-03-31   |                                                          |              |         |                         |       |  |
|                                       | 2022-03-19              | 부산반여도매 | 보리쌀      | 22222 | 33333     | 44444     | 620303000001 | 김동국  | 2022-03-22~2022-03-31   |                                                          |              |         |                         |       |  |

농약위반 출하자 정보 조회 및 엑셀 다운로드 기능, 타 도매시장에서 등록한 정보 조회 가능